# 在CUCM-CUBE/CUBE-SBC之間配置SIP TLS

## 目錄

日妚

# 簡介

本文檔可幫助配置思科統一通訊管理器(CUCM)和思科統一邊界元素(CUBE)之間的SIP傳輸層安全 (TLS)

#### 必要條件

思科建議瞭解以下主題

- SIP通訊協定
- 安全憑證

需求

- 端點的日期和時間必須匹配(建議使用相同的NTP源)。
- CUCM必須處於混合模式。
- •需要TCP連線(任何傳輸防火牆上的開放埠5061)。
- CUBE必須安裝安全許可證和UCK9許可證。

#### 採用元件

- SIP
- 自簽名證書

# 設定

網路圖表

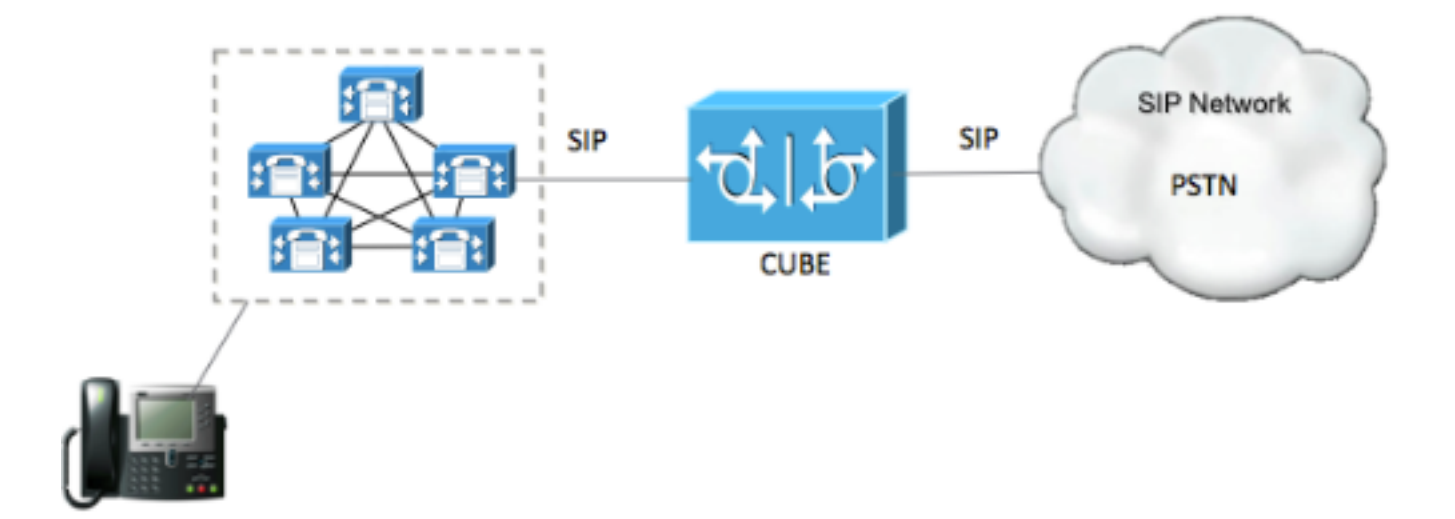

#### 配置步驟

#### 步驟1. 建立信任點以儲存CUBE的自簽名證書

crypto pki trustpoint CUBEtest(this can be any name)

enrollment selfsigned

serial-number none

fqdn none

ip-address none

subject-name cn= ISR4451-B.cisco.lab !(this has to match the router's host name)

revocation-check none

rsakeypair ISR4451-B.cisco.lab !(this has to match the router's host name) 步驟2.建立信任點後,請運行Crypto pki enroll CUBEtest命令以獲取自簽名證書

crypto pki enroll CUBEtest

% The fully-qualified domain name will not be included in the certificate

Generate Self Signed Router Certificate? [yes/no]: yes 如果註冊正確,您必須看到此輸出

Router Self Signed Certificate successfully created 步驟3.取得憑證後,需要匯出憑證

crypto pki export CUBEtest pem terminal 上面的命令必須生成下面的證書 % Self-signed CA certificate:

----BEGIN CERTIFICATE----

MIIBgDCCASqgAwIBAgIBATANBgkqhkiG9w0BAQUFADAeMRwwGgYDVQQDExNJU110 NDUxLUIuY21zY28ubGFiMB4XDTE1MTIxNTAxNTAxNVoXDTIwMDEwMTAwMDAwMFow HjEcMBoGA1UEAxMTSVNSNDQ1MS1CLmNpc2NvLmxhYjBcMA0GCSqGSIb3DQEBAQUA A0sAMEgCQQDGtZ974Tfv+pngs1+cCeLZ/e0b2zq6CrIj4T1t+NS1G5sjMJ919/ix 7Fa6DG33LmEYUM1NntkLaz+8UNDAyBZrAgMBAAGjUzBRMA8GA1UdEwEB/wQFMAMB Af8wHwYDVR0jBBgwFoAU+Yy1UqKdb+rrINc7tZcrdIRMKPowHQYDVR00BBYEFPmM tVKinW/q6yDX07WXK3SETCj6MA0GCSqGSIb3DQEBBQUAA0EADQXG2FYZ/MSewjSH T88SHXq0EVqcLrgGpScwcpbR1mKFPpIhDVaJfH/FC6jnkGW7JFWcekA5Kp0tzYx4 LDQaxQ==

----END CERTIFICATE-----

% General Purpose Certificate:

----BEGIN CERTIFICATE----

MIIBgDCCASqgAwIBAgIBATANBgkqhkiG9w0BAQUFADAeMRwwGgYDVQQDExNJUlI0 NDUxLUIuY2lzY28ubGFiMB4XDTE1MTIxNTAxNTAxNVoXDTIwMDEwMTAwMDAwMFow HjEcMBoGA1UEAxMTSVNSNDQ1MS1CLmNpc2NvLmxhYjBcMA0GCSqGSIb3DQEBAQUA A0sAMEgCQQDGtZ974Tfv+pngs1+cCeLZ/e0b2zq6CrIj4T1t+NS1G5sjMJ919/ix 7Fa6DG33LmEYUM1NntkLaz+8UNDAyBZrAgMBAAGjUzBRMA8GA1UdEwEB/wQFMAMB Af8wHwYDVR0jBBgwFoAU+Yy1UqKdb+rrINc7tZcrdIRMKPowHQYDVR00BBYEFPmM tVKinW/q6yDX07WXK3SETCj6MA0GCSqGSIb3DQEBBQUAA0EADQXG2FYZ/MSewjSH T88SHXq0EVqcLrgGpScwcpbR1mKFPpIhDVaJfH/FC6jnkGW7JFWcekA5Kp0tzYx4 LDQaxQ==

-----END CERTIFICATE-----複製上述生成的自簽名證書,並將其貼上到副檔名為.pem的**文本檔案** 以下示例命名為ISR4451-B.ciscolab.pem

| File          | ICD/461 D sizes lab som |  |
|---------------|-------------------------|--|
| File name:    | ISR4451-B.Cisco.lab.pem |  |
| Save as type: | All types (*.*)         |  |
|               |                         |  |
|               |                         |  |

步驟4.將CUBE證書上傳到CUCM

- CUCM OS Admin > Security > Certificate Management > Upload Certificate/Certificate chain
- 證書用途= CallManager-Trust
- 上傳。**pem檔**案

| Upload Certificate/Certificate ( | hain - Mozilla Firefox                                   |                   |
|----------------------------------|----------------------------------------------------------|-------------------|
| https://cucm10-5.cisco.lab/      | cmplatform/certificateUpload.do                          |                   |
| pload Certificate/Certific       | ate chain                                                |                   |
| Upload 🖳 Close                   |                                                          |                   |
|                                  |                                                          |                   |
| Status                           |                                                          |                   |
| (i) Warning: Uploading a c       | luster-wide certificate will distribute it to all server | s in this cluster |
| <u> </u>                         |                                                          |                   |
| Upload Certificate/Certific      | ate chain                                                |                   |
| Certificate Purpose*             | CallManager-trust                                        | •                 |
| Description(friendly name)       |                                                          |                   |
| Upioad File                      | Browse ISR4451-B.cisco.lab.pem                           |                   |
|                                  |                                                          |                   |
| Upioad                           |                                                          |                   |
| *- indicates required it         | em                                                       |                   |
|                                  |                                                          |                   |
|                                  |                                                          |                   |
|                                  |                                                          |                   |
|                                  | III                                                      |                   |

#### 步驟5.下載Call manager自簽名證書

- 查詢表示Callmanager的證書
- 按一下主機名
- 點選下載PEM檔案
- 將其儲存到電腦

| Ander Cisco Unified Operating System Administration                                                                                                    | Nevipation Gam Unified       | OS Administration                 |    |
|----------------------------------------------------------------------------------------------------|------------------------------|-----------------------------------|----|
| rer Caro Unified Communications Bolutons<br>w + Setings + Setury + Sefere Uppress + Service + Help +                                                                                                    | diace Search Docume          | ritation About                    | 6  |
| Sficate List                                                                                                    |                              |                                   |    |
| Conversite Berf-signed 🕒 Upstad Centification Centification chain 👔 Centerate CER                                                                                                    |                              |                                   |    |
| elus -                                                                                                    |                              |                                   |    |
| 0 0 mecords found                                                                                                    |                              |                                   |    |
| antificate List (1 - 10 of 10)                                                                                                    |                              | Rows per Page                     | 50 |
| d Certificate List where Certificate 📴 begins with 📑 CallHanager Pind Ower Piter 🖓 📼                                                                                                    |                              |                                   |    |
| Contraction*         Comment Name         Type         Marry Type         Distribution         Issued Br         Examination           (Manager         CUCM1052         Self-signed         RSA         CUCM1052         CUCM1052                                                                                                    | n<br>Self-signed certificate | Description<br>generated by syste | -  |
|                                                                                                    |                              |                                   |    |
| Certificate Details(Self-signed)                                                                                                    |                              |                                   |    |
| Intps://10.201.196.162/cmplatform/certificateEdit.do?cert=/usr/local/cm/.security/CallMa                                                                                                    | nager/certs/Cal              | 1                                 |    |
| Certificate Details for CUCM1052, CallManager                                                                                                    |                              |                                   |    |
| Benerate D Consents CCB D Developed DEM File D Developed DED File                                                                                                    |                              |                                   |    |
| Concrete Concrete Con |                              |                                   |    |
|                                                                                                    |                              |                                   |    |
| Status                                                                                                    |                              |                                   |    |
| i Status: Ready                                                                                                    |                              |                                   |    |
| -                                                                                                    |                              |                                   |    |
| Certificate Settings                                                                                                    |                              |                                   |    |
| File Name CallManager.pem                                                                                                    |                              |                                   |    |
| Certificate Purpose CallManager                                                                                                    |                              |                                   |    |
| Certificate Type certs                                                                                                    |                              |                                   |    |
| Certificate Group product-cm                                                                                                    |                              |                                   |    |
| Description(friendly name) Self-signed certificate generated by system                                                                                                    |                              |                                   |    |
| Certificate File Data                                                                                                    |                              |                                   |    |
| 1                                                                                                    |                              |                                   |    |
| Version: V3                                                                                                    |                              |                                   |    |
| Serial Number: 4A7B503A9A3D202AD7D54B1F874B7DF7                                                                                                    |                              |                                   |    |
| SignatureAlgorithm: SMA1withRSA (1.2.840.113549.1.1.5)<br>Issuer Name: L=rcdn5, ST=Texas, CN=CUCM1052, OU=prime, O=cisco, C=US                                                                                                    |                              |                                   |    |
| Validity From: Thu Jul 21 13:11:22 CDT 2016                                                                                                    |                              |                                   |    |
| To: Tue Jul 20 13:11:21 CDT 2021                                                                                                    |                              |                                   |    |
| Subject Name: L=rcdn5, ST=Texas, CN=CUCM1052, OU=prime, O=cisco, C=US<br>Key: BSA (1.2,840,113549,1.1,1)                                                                                                    |                              |                                   |    |
| Key value:                                                                                                    |                              |                                   |    |
| 3082010a0282010100b803883f1177dcd68431efc16d7fdb127db637091d1d8e7b5                                                                                                    |                              |                                   |    |
| 8d913a1689d2a289ea74fc1b42b5a571bc0abc1310e63b8924a84a3e7dc03e5001ac                                                                                                    |                              |                                   |    |
| 9r055109r1509094c1r33005a1c2a80c0r05e0c93e20b1619ca301c77984aeed1a752<br>3c433611d85f619725c8d116a5ab399765ed0851cdd73336244a7d214001f7a92ba                                                                                                    |                              |                                   |    |
| 38d07ae913dee31954028c16a6b020737890fc3f63653da9ca6bbafbd59f3c3b77292                                                                                                    |                              |                                   |    |
| 89d50f14b7d8d4ae303069072917f6491ba1083584cae22122bd6ed524da1598353                                                                                                    |                              |                                   |    |
|                                                                                                    |                              |                                   |    |
| Regenerate Generate CSR Download .PEM File Download .DER File                                                                                                    |                              |                                   |    |
|                                                                                                    |                              |                                   |    |
|                                                                                                    |                              |                                   |    |
|                                                                                                    |                              |                                   |    |
| Close                                                                                                    |                              |                                   |    |

### 步驟6.將Callmanager.pem證書上傳到CUBE

- 使用文本檔案編輯器開啟Callmanager.pem
- 複製檔案的全部內容
- 對CUBE運行以下命令

enrollment terminal

revocation-check none

crypto pku authenticate CUCMHOSTNAME

(PASTE THE CUCM CERT HERE AND THEN PRESS ENTER TWICE)

You will then see the following:

Certificate has the following attributes:

Fingerprint MD5: B9CABE35 24B11EE3 C58C9A9F 02DB16BC

Fingerprint SHA1: EC164F6C 96CDC1C9 E7CA0933 8C7518D4 443E0E84

% Do you accept this certificate? [yes/no]: yes

If everything was correct, you should see the following:

Trustpoint CA certificate accepted.

% Certificate successfully imported
步驟7.配置SIP以使用CUBE的自簽名證書信任點

sip-ua

crypto signaling default trustpoint CUBEtest 步驟8.使用TLS配置撥號對等體

dial-peer voice 9999 voip

answer-address 35..

destination-pattern 9999

session protocol sipv2

session target dns:cucm10-5

session transport tcp tls

voice-class sip options-keepalive

#### srtp

#### 步驟9.配置CUCM SIP中繼安全配置檔案

- CUCM Admin page > System > Security > SIP Trunk Security Profile
- 配置配置檔案,如下所示

| SIP Trunk Security Profile Configurat   | Reset 🧷 Apply Config 🕂 A          | dd New               |  |
|-----------------------------------------|-----------------------------------|----------------------|--|
| Status                                  |                                   |                      |  |
| Status: Ready                           |                                   |                      |  |
| SIP Trunk Security Profile Information  | n                                 |                      |  |
| Name*                                   | CUBE Secure SIP Trunk Profile     |                      |  |
| Description                             | Secure SIP Trunk Profile authenti | cated by null String |  |
| Device Security Mode                    | Encrypted                         |                      |  |
| Incoming Transport Type*                | TLS                               |                      |  |
| Outgoing Transport Type                 | TLS                               | •                    |  |
| Enable Digest Authentication            |                                   |                      |  |
| Nonce Validity Time (mins)*             | 600                               |                      |  |
| X.509 Subject Name                      | ISR4451-B.cisco.lab               |                      |  |
| Incoming Port*                          | 5061                              |                      |  |
| Enable Application level authorization  |                                   |                      |  |
| Accept presence subscription            |                                   |                      |  |
| Accept out-of-dialog refer**            |                                   |                      |  |
| Accept unsolicited notification         |                                   |                      |  |
| Accept replaces header                  |                                   |                      |  |
| Transmit security status                |                                   |                      |  |
| Allow charging header                   |                                   |                      |  |
| SIP V.150 Outbound SDP Offer Filtering* | Lise Default Filter               | •                    |  |
|                                         |                                   |                      |  |

#### 附註: 生成自簽名證書時,X.509欄位與先前配置的CN名稱匹配非常重要

步驟10.在CUCM上配置SIP中繼

- 確保選中SRTP allowed覈取方塊
- •配置正確的目的地址並確保用埠5061替換埠5060
- •確保選擇正確的Sip中繼安全配置檔案(已在步驟9中建立)

| SIP Information                                        |                                    |               |              |                  |
|--------------------------------------------------------|------------------------------------|---------------|--------------|------------------|
| Destination                                            |                                    |               |              |                  |
| Destination Address is an SRV<br>Destination Address I | ddress                             | Destination / | Address IPv6 | Destination Port |
| 1* 10.201.160.12                                       |                                    |               |              | 5061             |
| MTP Preferred Originating Codec*                       | 711ulaw                            | •             |              |                  |
| BLF Presence Group*                                    | Standard Presence group            | •             |              |                  |
| SIP Trunk Security Profile*                            | ISR4451-B Secure SIP Trunk Profile | •             |              |                  |
| Rerouting Calling Search Space                         | < None >                           | •             |              |                  |
| Out-Of-Dialog Refer Calling Search Space               | < None >                           | •             |              |                  |
| SUBSCRIBE Calling Search Space                         | < None >                           |               |              |                  |
| SIP Profile*                                           | Standard SIP Profile-options       | • )           | View Details |                  |
| DTMF Signaling Method *                                | No Preference                      | -             |              |                  |

#### • 儲存並重置中繼。

# 驗證

#### 由於您已在CUCM上啟用選項PING,因此SIP中繼必須處於完全服務狀態

| Name *           | Description | Calling Search<br>Space | Device Pool | Route<br>Pattern | Partition | Route<br>Group | Priority | Trunk<br>Type | SIP Trunk Status | SIP Trunk Duration                             |
|------------------|-------------|-------------------------|-------------|------------------|-----------|----------------|----------|---------------|------------------|------------------------------------------------|
| <u>ISR4451-B</u> |             |                         | G711-Secure |                  |           |                |          | SIP<br>Trunk  | Full Service     | Time In Full Service: 0 day 0 hour 0<br>minute |

#### SIP中繼狀態顯示完全服務。

#### 撥號對等體狀態顯示如下:

show dial-peer voice summary

| TAG    | TYPE | MIN | OPER PREFIX | DEST-PATTERN | FER | THRU | SESS-TARGET  | STAT | PORT |        |
|--------|------|-----|-------------|--------------|-----|------|--------------|------|------|--------|
| KEEPAL | IVE  |     |             |              |     |      |              |      |      |        |
|        |      |     |             |              |     |      |              |      |      |        |
| 9999   | voip | up  | up          | 9999         | 0   | syst | dns:cucm10-5 |      |      | active |

# 疑難排解

#### 啟用並收集這些調試的輸出

debug crypto pki api debug crypto pki callbacks debug crypto pki messages debug crypto pki transactions debug ssl openssl errors debug ssl openssl msg debug ssl openssl states debug ip tcp transactions debug ccsip verbose

#### Webex Recording連結:

https://goo.gl/QOS1iT